# Download der Vergabeunterlagen und Abgabe einer Bewerbung oder eines Angebotes auf marches-securisés.fr

# Grundvoraussetzungen:

- Ihr PC verfügt eine aktuelle JAVA Version (s.: <u>www.java.com</u>)
- Sie können komprimierte Ordner erstellen
- Die Möglichkeit PDF Dokumente herzustellen ist von Vorteil
- Ein Zertifikat für die elektronische Signatur ist nicht notwendig

Für den Fall, dass sich bei der Abgabe der Bewerbung oder des Angebotes technische Schwierigkeiten ergeben, wenden Sie sich bitte direkt an den Plattformbetreiber: +33 4 92 90 93 27.

## HINWEIS:

Da die Seiten nicht komplett auf Deutsch übersetzt sind, sind die einzelnen Schritte nachstehend zwar auf Deutsch erläutert, die jeweiligen Anwendungsbefehle sind jedoch überwiegend auf Französisch.

## A. Download der Vergabeunterlagen

## Schritt 1: Einrichten eines Benutzerkontos

Unter dem Link

https://www.marches-securises.fr/entreprise/

wählen Sie zunächst die deutsche Version (deutsche Fahne auf der linken Seite).

Klicken Sie dann auf den Button (« Bewerber richten Sie sich kostenlos Ihr eigenes Benutzerkonto ein"). Nun können Sie sich bzw. Ihr Unternehmen registrieren.

### Schritt 2: Anmeldung

Nach Beendigung der Registrierung klicken Sie erneut auf den o.g. Link und melden sich mit Ihren Benutzerdaten an.

### Schritt 3: Herunterladen der Vergabeunterlagen

Sie können nun die Vergabeunterlagen herunterladen.

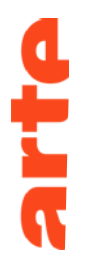

## B. Abgabe einer Bewerbung oder eines Angebotes auf marches-securises.fr

## Schritt 1: Anmeldung

Melden Sie sich unter Ihrem Benutzernamen und Kennwort auf Erreur ! Référence de lien hypertexte non valide.an.

Schritt 2: Suchen Sie das Verfahren für welches Sie eine Bewerbung oder ein Angebot abgegeben wollen:

Anschließend klicken Sie auf « Répondre à la consultation », bzw. « Déposer une réponse »:

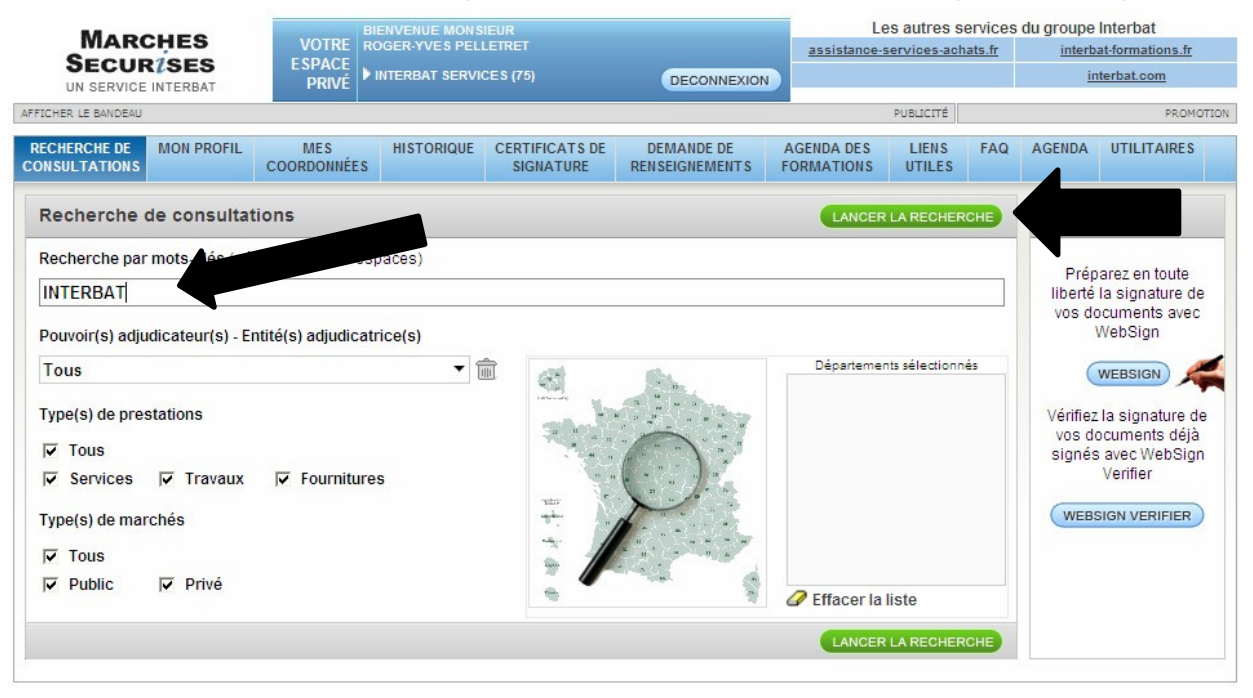

| MARCHES                                                                                                    | VOTEE 0                                                    | BIENVENUE MONSIEUR                                                                     |                                                             |                              |                          | 12              | Charles Control of | du groupe Interbat |                  |
|----------------------------------------------------------------------------------------------------|------------------------------------------------------------|----------------------------------------------------------------------------------------|-------------------------------------------------------------|------------------------------|--------------------------|-----------------|--------------------|--------------------|------------------|
| SECUPISES                                                                                                    | ESDACE                                                     | UGER-TVES PEL                                                                          | LEIKEI                                                      |                              | assistance-              | services-act    | <u>ats.fr</u>      | interb             | at-formations.fr |
| UN SERVICE INTERBAT                                                                                                    | PRIVÉ                                                      | INTERBAT SERVI                                                                         | ICES (75)                                                   | DECONNEXION                  |                          |                 |                    | ir                 | iterbat.com      |
| CHER LE BANDEAU                                                                                                    |                                                            |                                                                                        |                                                             |                              |                          | PUBLICITÉ       |                    |                    | PROMOTI          |
| CHERCHE DE MON PROFIL<br>NSULTATIONS CO                                                                                                    | MES<br>ORDONNÉES                                           | HISTORIQUE                                                                             | CERTIFICATS DE<br>SIGNATURE                                 | DEMANDE DE<br>RENSEIGNEMENTS | AGENDA DES<br>FORMATIONS | LIENS<br>UTILES | FAQ                | AGENDA             | UTILITAIRES      |
| Résultat de la recherche : 3                                                                                                    | Consulta                                                   | tion(s) trouv                                                                          | /ee(s)                                                      |                              |                          |                 |                    |                    |                  |
| Résultat de la recherche : 3                                                                                                    | Consulta                                                   | tion(s) trouv                                                                          | /ée(s)                                                      | _                            | _                        | _               |                    |                    | _                |
| Résultat de la recherche : 3                                                                                                    | S DE SERVI                                                 | tion(s) trouv                                                                          | ree(s)                                                      | ETESTS                       |                          |                 |                    |                    | _                |
| Résultat de la recherche : 3   <                                                                                                    | Consulta<br>S DE SERVI<br>Interbat                         | CES INFORMAT                                                                           | ree(s)<br>TIQUES - ESPACE D<br>2_03                         | E TESTS                      |                          | _               |                    |                    | _                |
| Résultat de la recherche : 3                                                                                                    | Consulta<br>S DE SERVI<br>Interbat<br>on Public/           | CES INFORMAT<br>-75_20100102<br>Services                                               | 70UES - ESPACE D<br>2_03                                    | E TESTS                      |                          |                 |                    |                    | _                |
| Résultat de la recherche : 3                                                                                                    | S DE SERVI<br>Interbat<br>n Public /<br>Marché             | CES INFORMAT<br>                                                                       | ree(s)<br>TIQUES - ESPACE D<br>2_03<br>Japtée - Consultatio | E TESTS                      |                          |                 |                    |                    |                  |
| AC-FORMATION-2010-03. ACHAT INTERBAT SERVICES (75) AO-FORMATION-2010-03. ACHAT Identifiant Type de marché / Type de prestati Procédure Département(s) de la prestation | S DE SERVI<br>Interbat<br>n Public /<br>Marché<br>75 Ville | CES INFORMAT<br>CES INFORMAT<br>275_20100102<br>Services<br>à Procédure Ad<br>de Paris | ree(s)<br>TIQUES - ESPACE D<br>2_03<br>Japtée - Consultatio | E TESTS                      |                          |                 |                    |                    | _                |

## Schritt 3: Akzeptieren Sie die allgemeinen Nutzungsbedingungen

Schritt 4: Fügen Sie sämtliche Dokumente für die Bewerbung oder das Angebot in einer komprimierten Datei zusammen

Lesen Sie bzgl. des Inhalts der Bewerbung oder des Angebotes sorgfältig die Bekanntmachung oder die Vergabebedingungen.

Im Falle von Verfahren, welche aus mehreren Losen bestehen, bereiten Sie je Los eine Datei vor und beschriften diese entsprechen.

#### Schritt 5: Abgabe die Bewerbung oder des Angebotes

Klicken Sie auf "Insérer un fichier" und fügen die die vorbereitete komprimierte Datei ein:

| Hotline : 0825 745 746                                                                                                    |                    |
|----------------------------------------------------------------------------------------------------|--------------------|
| Dépôt de votre réponse                                                                                                    |                    |
| Rassemblez tous les documents constitutifs de votre réponse dans un seul fichier compressé intitulé Reponse.zip.<br>Insérez ce fichier unique dans l'enveloppe mise à votre disposition. | Envoyer            |
| Cliquez sur "Insérer un fichier" pour insérer des documents dans l'enveloppe.<br>Vous pourrez ensuite revenir sur votre choix.                                                           |                    |
| AO-FORMATION-2010-03. Achats de services informatiques                                                                                                    | Insérer un fichier |
| Sélectionner un fichier                                                                                                    | Effacer            |

Sobald die Datei mit der Bewerbung oder dem Angebot eingefügt ist, klicken Sie auf: "Envoyer".

Die Bewerbung oder das Angebot wird nun verschlüsselt und mit einem Zeitstempel übermittelt.

#### **HINWEIS:**

Der Browser darf hierbei zu keiner Zeit geschlossen werden, da sonst die Bewerbungs- oder Angebotsabgabe abgebrochen wird.

Sie erhalten im Anschluss eine Empfangsbestätigung auf dem Bildschirm angezeigt, welche Ihnen zeitgleich auch per E-Mail übersandt wird.